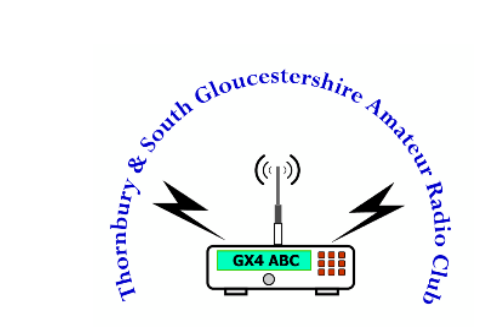

# Arduino Beginners Course 21-Feb-2018

MOZMB

### Arduino Software Setup Arduino Software Famili

Agenda

- Arduino Software Familiarisation
- Adding the NodeMCU Board
- Connecting UP
- Writing and uploading your first Sketch
- Modify Sketches
- Adding Libraries
- Running up the WiFi

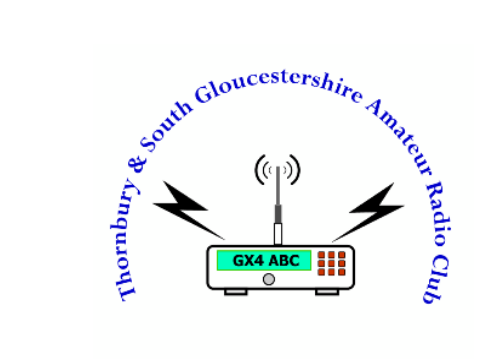

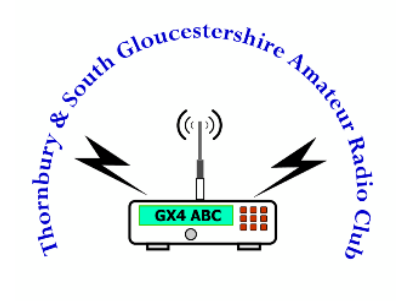

# Arduino Software Setup

20/02/2018

# Arduino Software Setup 1/3

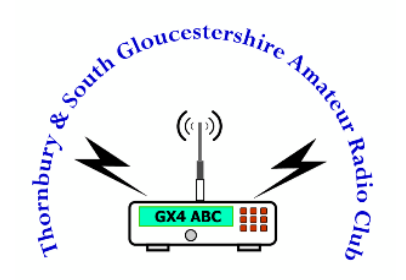

Double-click the Arduino installer

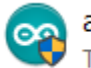

arduino-1.8.5-windows.exe Type: Application

Accept any software warning

Date modified: 29/12/2017 17:01 Size: 90.3 MB

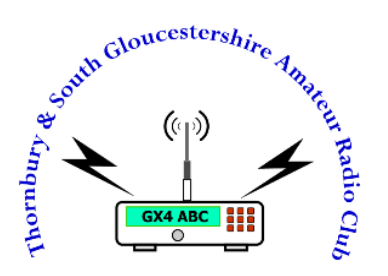

# Arduino Software Setup 2/3

| 1  | 💿 Arduino Setup: License Agreement — 🗌 🗙                                                                                                    | 2  | 💿 Arduino Setup: Installation Options 🛛 — 🗌 🗙                                                                          |
|----|----------------------------------------------------------------------------------------------------|----|----------------------------------------------------------------------------------------------------|
| 1. | Please review the license agreement before installing Arduino. If you accept all terms of the agreement, click I Agree.                                                                                    | ۷. | Check the components you want to install and uncheck the components you don't want to install. Click Next to continue. |
|    | SNU LESSER GENERAL PUBLIC LICENSE                                                                                                    |    |                                                                                                    |
|    | Version 3, 29 June 2007<br>Copyright (C) 2007 Free Software Foundation, Inc. < <u>http://fsf.org/</u> >                                                                                                    |    | Select components to install:                                                                                          |
|    | Everyone is permitted to copy and distribute verbatim copies of this license<br>document, but changing it is not allowed.                                                                                  |    | Create Desktop shortcut<br>Associate .ino files                                                                        |
|    | This version of the GNU Lesser General Public License incorporates the terms<br>and conditions of version 3 of the GNU General Public License, supplemented<br>by the additional permissions listed below. |    | Space required: 420.6MB                                                                                                |
|    | Cancel Nullsoft Install System v3.0 I Agree                                                                                                    |    | Cancel Nullsoft Install System v3.0 < Back Next >                                                                      |
| 3. | Arduino Setup: Installation Folder     -      X      Setup will install Arduino in the following folder. To install in a different     folder, did Beruna and extent the                                   | 4. | Arduino Setup: Installing -      ×                                                                                     |
|    | installation.                                                                                                    |    | Show details                                                                                                    |
|    | Destination Folder                                                                                                    |    |                                                                                                    |
|    | C:\Program Files (x86)\Arduino\<br>Browse                                                                                                    |    |                                                                                                    |
|    | Space required: 420 FMR                                                                                                    |    |                                                                                                    |
|    | Space available: 821.6GB                                                                                                    |    |                                                                                                    |
|    | Cancel Nullsoft Install System v3.0 < Back Install                                                                                                    |    | Cancel Nullsoft Install System v3.0 < Back Close                                                                       |

Thornbury & South Gloucestershire Amateur Radio Club

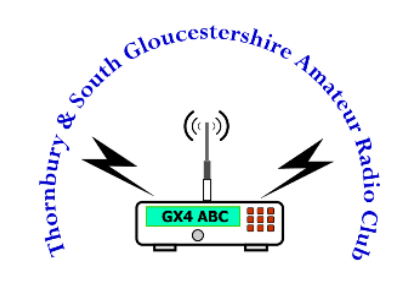

## Arduino software setup 3/3

| 5  | 💿 Arduino Setu | p: Completed                 | _      | $\times$ |
|----|----------------|------------------------------|--------|----------|
| 5. |                | d                            |        |          |
|    | Show details   |                              |        |          |
|    |                |                              |        |          |
|    |                |                              |        |          |
|    |                |                              |        |          |
|    | Cancel         | Nullsoft Install System v3.0 | < Back | Close    |

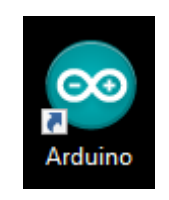

**New Shortcut** 

Double Click to run

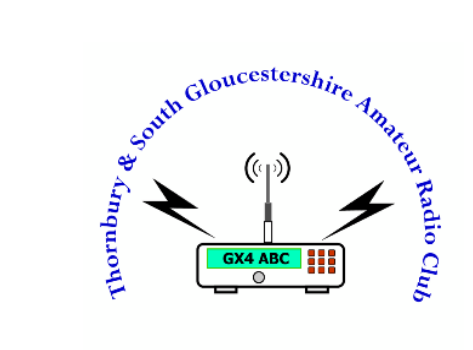

# Arduino Software Familiarisation

### Arduino Software Familiarisation

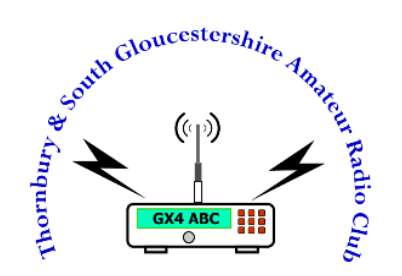

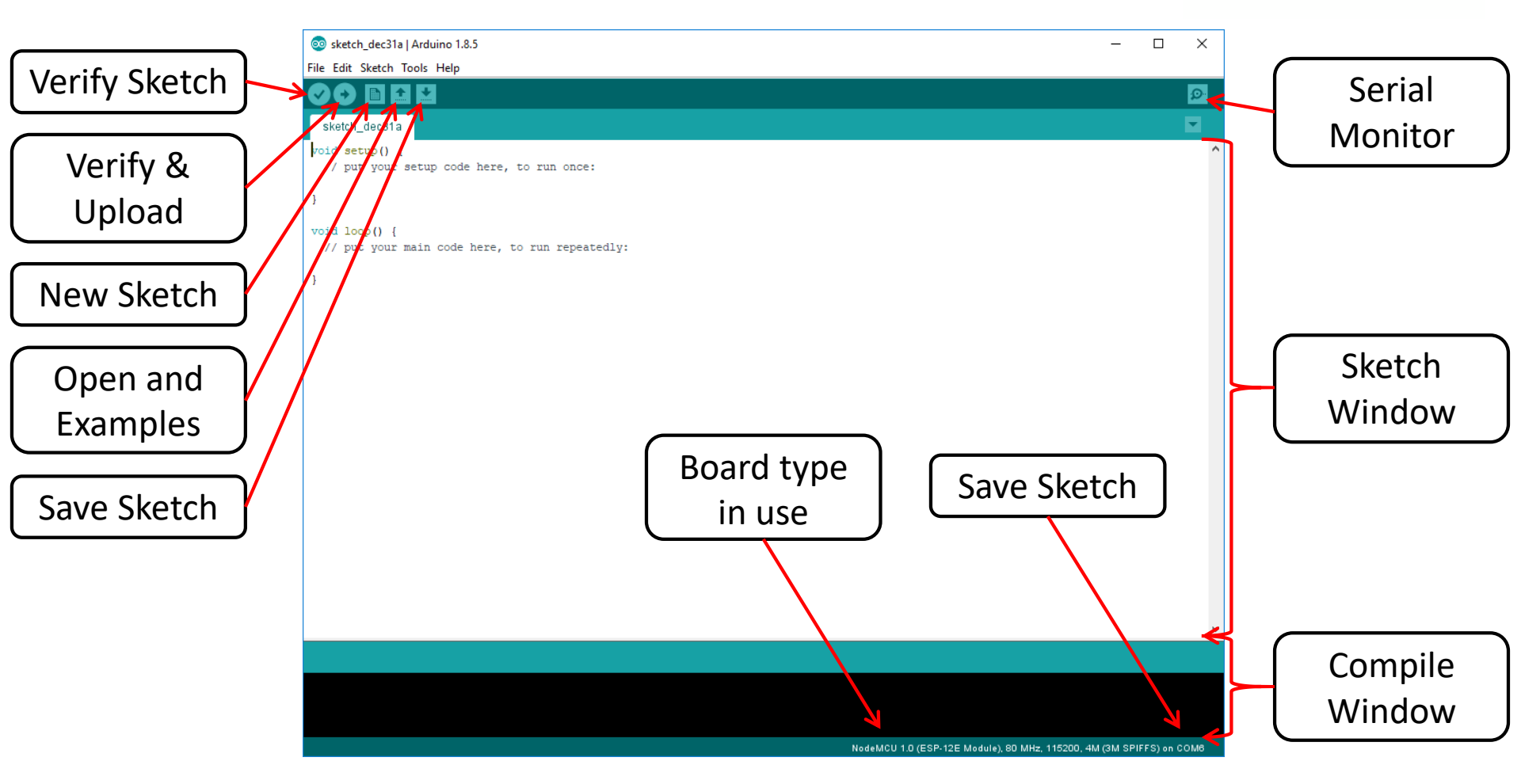

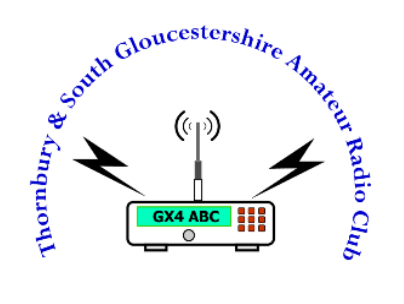

# Adding Boards

## Adding Boards 1/3

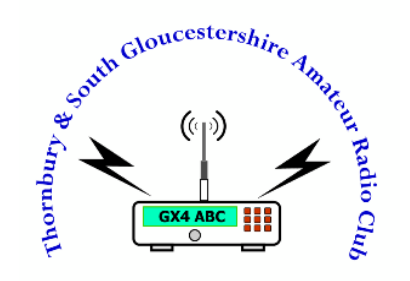

Menu: Tools/Board.../Boards Manager...

| Sile Frie Clark                           | Arduino 1.8.5                                                |                              |   |                                                                                                   |      | -           |        | ×       |
|-------------------------------------------|--------------------------------------------------------------|------------------------------|---|---------------------------------------------------------------------------------------------------|------|-------------|--------|---------|
| sketch_dec31                              | Archive Sketch<br>Fix Encoding & Reload                      | Ctrl+T                       |   |                                                                                                   |      |             |        | ©.<br>▼ |
| <pre>void setup()    // put your }</pre>  | Serial Monitor<br>Serial Plotter<br>WiEi101 Eirmware Undater | Ctrl+Shift+M<br>Ctrl+Shift+L |   |                                                                                                   |      |             |        | ^       |
| <pre>void loop() {    // put your }</pre> | Board: "Arduino/Genuino Un<br>Porte "COMS"<br>Get Board Info | o"                           |   | A<br>Boards Manager<br>Auduino AVR Boards<br>Arduino Yún                                          | þ    |             |        |         |
|                                           | Programmer: "AVRISP mkll"<br>Burn Bootloader                 |                              | • | Arduino/Genuino Uno<br>Arduino Duemilanove or Diecimila<br>Arduino Nano                           |      |             |        |         |
|                                           |                                                              |                              |   | Arduino/Genuino Mega or Mega 2560<br>Arduino Mega ADK<br>Arduino Leonardo<br>Arduino Leonardo ETH |      |             |        |         |
|                                           |                                                              |                              |   | Arduino/Genuino Micro<br>Arduino Esplora<br>Arduino Mini                                          |      |             |        | ~       |
|                                           |                                                              |                              |   | Arduino Ethernet<br>Arduino Fio<br>Arduino BT                                                     |      |             |        |         |
|                                           |                                                              |                              |   | LilyPad Arduino USB                                                                               | Ardu | ino/Genuino | Uno on | сомв    |

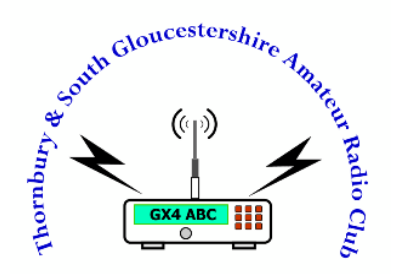

### Adding Boards 2/3

| 💿 Boards Manager                                                                                                    | × |
|----------------------------------------------------------------------------------------------------|---|
| Type All v nodemcu                                                                                                    |   |
| esp8266 by ESP8266 Community version 2.3.0<br>Boards included in this package:<br>Generic ESP8266 Module, Olimex MOD-WIFI-ESP8266(-DEV), NodeMCU 0.9 (ESP-12 Module), NodeMCU 1.0 (ESP-12E Module),<br>Adafruit HUZZAH ESP8266 (ESP-12), ESPresso Lite 1.0, ESPresso Lite 2.0, Phoenix 1.0, Phoenix 2.0, SparkFun Thing, SweetPea<br>ESP-210, WeMos D1, WeMos D1 mini, ESPino (ESP-12 Module), ESPino (WROOM-02 Module), WifInfo, ESPDuino.<br>Online help<br>More info | ^ |
| 2.3.0 V Install                                                                                                    |   |
|                                                                                                    |   |
|                                                                                                    |   |
|                                                                                                    |   |
|                                                                                                    |   |
|                                                                                                    | ¥ |
| Close                                                                                                    |   |

### Adding Boards 3/3

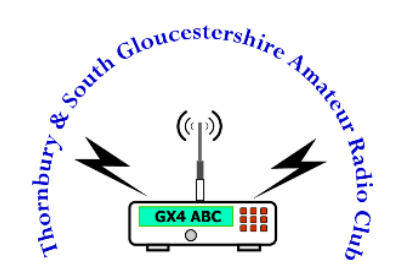

| 💿 Boards Manager                                                                                                    | Х |
|----------------------------------------------------------------------------------------------------|---|
| Type All 🗸 nodemcu                                                                                                    |   |
| esp8266 by ESP8266 Community version 2.3. INSTALLED<br>Boards included in this package:<br>Generic ESP8266 Module, Olimex MOD-WIFI-ESP8266(-DEV), NodeMCU 0.9 (ESP-12 Module), NodeMCU 1.0 (ESP-12E Module),<br>Adafruit HUZZAH ESP8266 (ESP-12), ESPresso Lite 1.0, ESPresso Lite 2.0, Phoenix 1.0, Phoenix 2.0, SparkFun Thing, SweetPea<br>ESP-210, WeMos D1, WeMos D1 mini, ESPino (ESP-12 Module), ESPino (WROOM-02 Module), WifInfo, ESPDuino.<br>Online help<br>More info | ^ |
| Clos                                                                                                    | e |

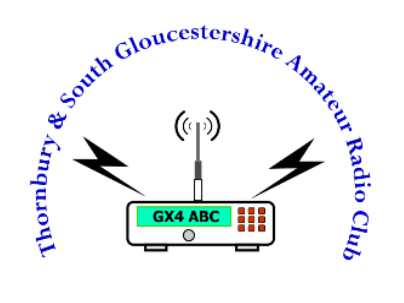

# Connecting Up

# Connecting Up 1/4

• Plug your NodeMCU into the base and then a spare USB port on your Laptop/PC.

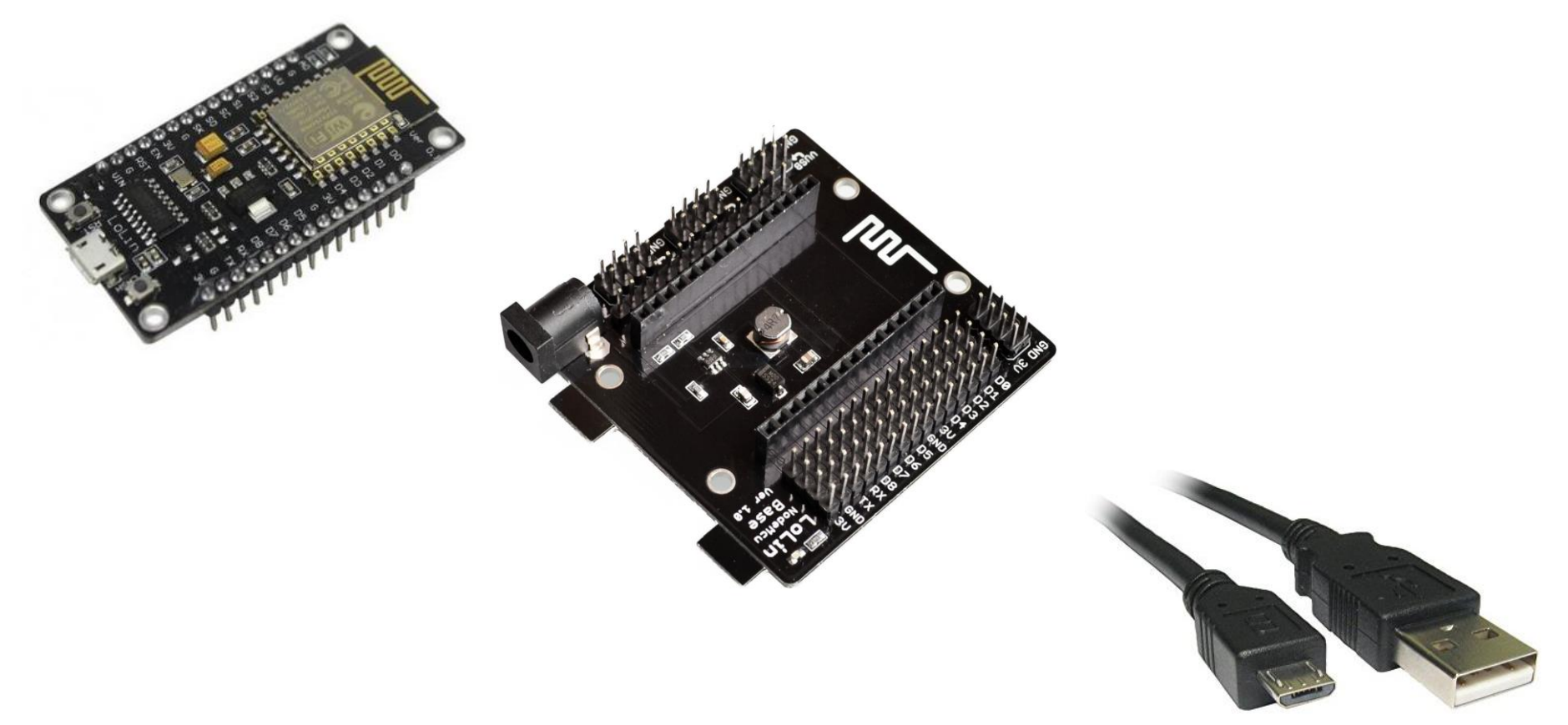

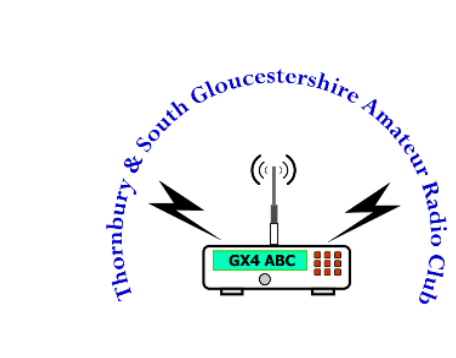

# Connecting Up 2/4

#### Menu: Tools/Board.../NodeMCU 1.0 (ESP-12E Module)

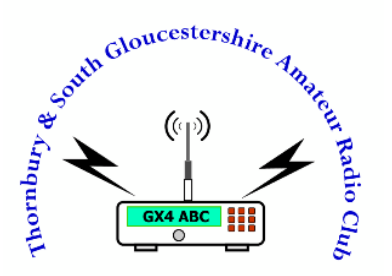

| छ sketch_dec <sup>21</sup> b↓<br>File Edit Sket <mark>h</mark> To              | Arduino 1.8.5<br>pols H <mark>e</mark> lp                                                                                                    | Adafruit HUZZAH ESP8266<br>ESPresso Lite 1.0                                                                                                    | _ | ×     |
|--------------------------------------------------------------------------------|----------------------------------------------------------------------------------------------------|----------------------------------------------------------------------------------------------------|---|-------|
| <pre>sketch_dec31 void setup() // put your } void loop() { // put yous }</pre> | Adto Format Ctrl+<br>Archive Sketch<br>Fix Encoding & Reload<br>Serial Monitor Ctrl+<br>Serial Plotter Ctrl+<br>WiFi101 Firmware Updater<br>Board: "Arduino/Genuino Uno"<br>Put: "COME"<br>Get Board Info<br>Programmer: "AVRISP mkll"<br>Burn Bootloader | T ESPresso Lite 2.0<br>Phoenix 1.0<br>Phoenix 2.0<br>Shift+M NodeMCU 1.0 (ESP-12-Module)<br>Shift+L NodeMCU 1.0 (ESP-12E Module)<br>Simex MOD WITH ESP0200(DEV)<br>SparkFun ESP8266 Thing<br>SparkFun ESP8266 Thing Dev<br>SweetPea ESP-210<br>WeMos D1 R2 & mini<br>WeMos D1 R2 & mini<br>WeMos D1 R2 & mini<br>WeMos D1 (Retired)<br>ESPino (ESP-12 Module)<br>ThaiEasyElec's ESPino<br>WifInfo<br>Core Development Module<br>⊽ |   |       |
|                                                                                |                                                                                                    |                                                                                                    |   | <br>, |

Arduino/Genuino Uno on COM6

# Connecting Up 3/4

- Open Device Manager (Windows Key + X or via Control Panel)
- Expand Ports (COM & LPT
- Note the serial port for the USB-SERIAL CH340 interface

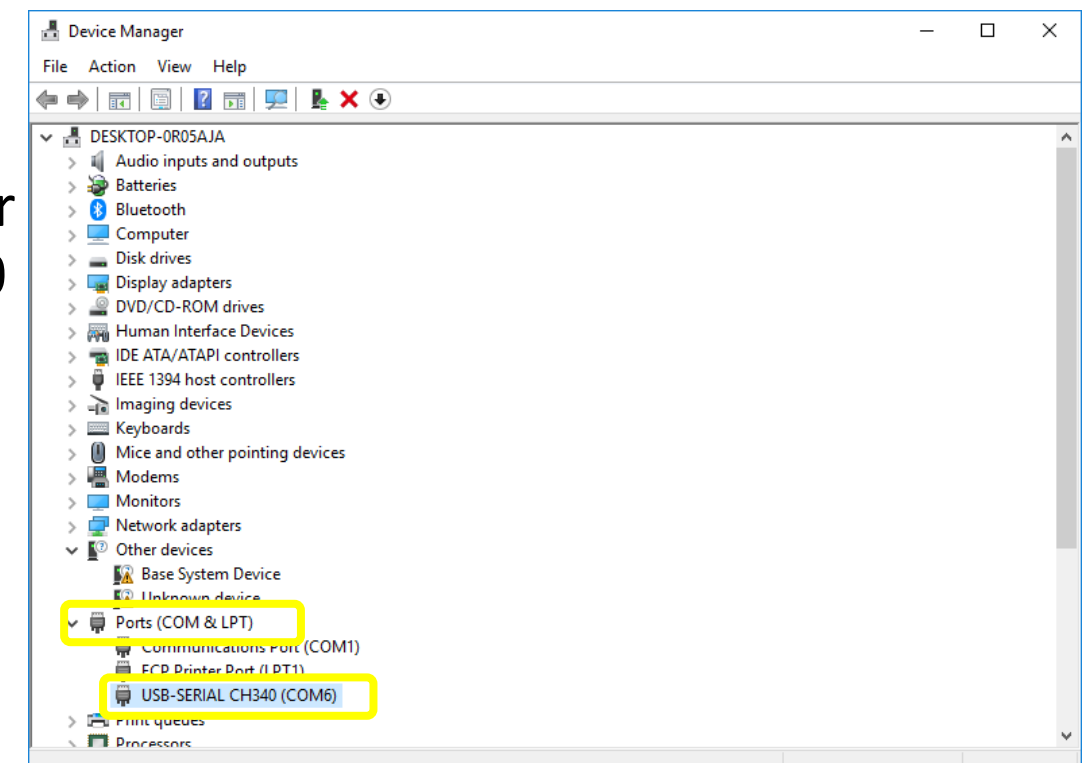

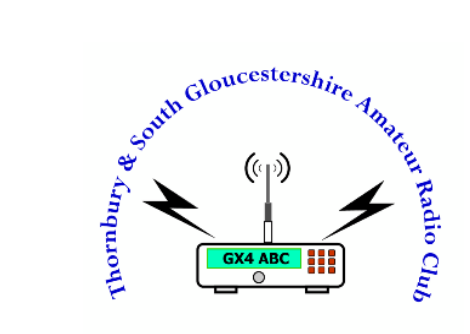

# Connecting Up 4/4

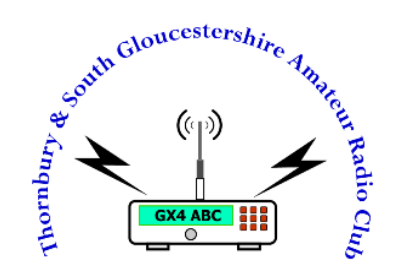

#### Menu: Tools/Port.../COMx (select you NodeMCU serial port)

| Sketch_dec31h               | LArduino 1.8.5                               |                              |                      | -       |          | ×      |
|-----------------------------|----------------------------------------------|------------------------------|----------------------|---------|----------|--------|
| sketch_dec31                | Achive Sketch<br>Fix Encoding & Reload       | Ctrl+T                       |                      |         |          | ₽<br>▼ |
| void setup()<br>// put your | Serial Monitor<br>Serial Plotter             | Ctrl+Shift+M<br>Ctrl+Shift+L |                      |         |          | ^      |
| void loop() { // put you    | ViFi101 Firmware Updater                     | ,<br>,                       | Serial ports         |         |          |        |
| }                           | Programmer: "AVRISP mkll"<br>Burn Bootloader |                              | COM1<br>COM2<br>COM6 |         |          |        |
|                             |                                              |                              |                      |         |          |        |
|                             |                                              |                              |                      |         |          | ~      |
|                             |                                              |                              |                      |         |          |        |
|                             |                                              |                              |                      |         |          |        |
|                             |                                              |                              | Arduino/             | Genuino | Uno on C | OM6    |

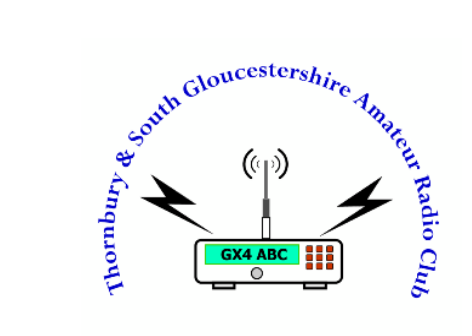

# Writing and uploading your first Sketch

# Writing and uploading your first Sketch 1/4

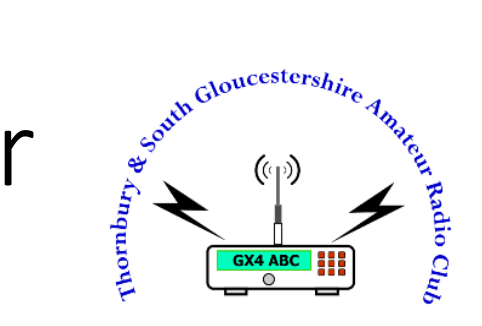

- 1. Setup Output pin
- 2. Turn our LED On
- 3. Delay for 1 second
- 4. Turn our LED off
- 5. Delay for 2 seconds

sketch\_dec31b | Arduino 1.8.5  $\times$ File Edit Sketch Tools Help + Ø + sketch\_dec31b § 1 \* ESP8266 Blink by Simon Peter Modified by Paul Smart MOZMB Blink the blue LED on the ESP-12E module The blue LED on the ESP-12E module is connected to GPIO2 labelled D4 \*/ int ESP12E\_LED = 2; void setup() { // put your setup code here, to run once: pinMode(ESP12E\_LED, OUTPUT); // Initialize the LED\_BUILTIN pin as an output } void loop() { // put your main code here, to run repeatedly: digitalWrite(ESP12E LED, LOW); // Turn the Builtin LED on (Note that LOW is the voltage level // but actually the LED is on; this is because // it is acive low on the ESP-12-E) delay(1000); // Wait for a second digitalWrite (ESP12E\_LED, HIGH); // Turn the LED off by making the voltage LOW delay(2000); // Wait for two seconds }

#### When ready select Verify or Upload if you are brave

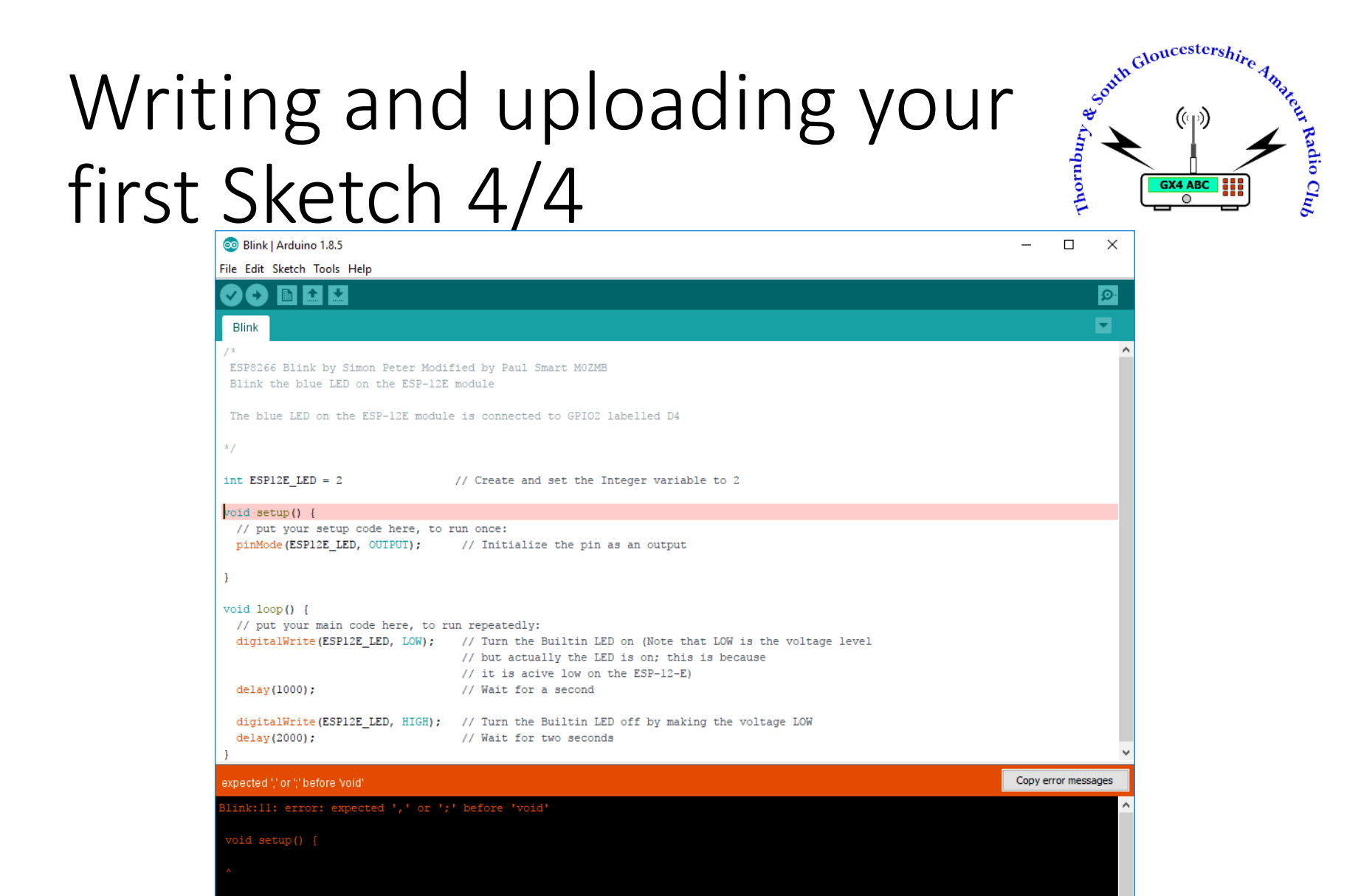

NodeMCU 1.0 (ESP-12E Module). 80 MHz, 115200, 4M (3M SPIFFS) on COM8 Thornbury & South Gloucestershire Amateur Radio Club http://tsgarc.uk

# Writing and uploading your first Sketch 4/4

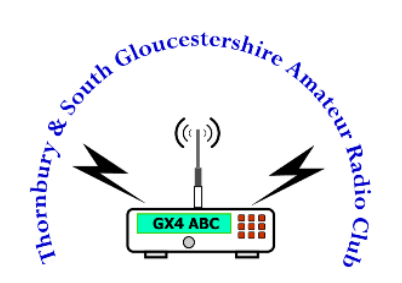

| 💿 Blink   Arduino 1.8.5                                                                                                 |                                                                                                    | -       |           | ×        |
|----------------------------------------------------------------------------------------------------|----------------------------------------------------------------------------------------------------|---------|-----------|----------|
| File Edit Sketch Tools Help                                                                                             |                                                                                                    |         |           |          |
| 📀 🔸 🗈 🗳 🔛                                                                                                    |                                                                                                    |         |           | <b>9</b> |
| Blink                                                                                                    |                                                                                                    |         |           |          |
| /*                                                                                                    |                                                                                                    |         |           | ^        |
| ESP8266 Blink by Simon Peter Modific<br>Blink the blue LED on the ESP-12E m                                             | ed by Paul Smart MOZMB<br>odule                                                                                                    |         |           |          |
| The blue LED on the ESP-12E module :                                                                                    | is connected to GPIO2 labelled D4                                                                                                    |         |           |          |
| */                                                                                                    |                                                                                                    |         |           |          |
| <pre>int ESP12E_LED = 2;</pre>                                                                                          | // Create and set the Integer variable to 2                                                                                                    |         |           |          |
| <pre>void setup() {     // put your setup code here, to ru:     pinMode(ESP12E_LED, OUTPUT);     } }</pre>              | n once:<br>// Initialize the pin as an output                                                                                                    |         |           |          |
| <pre>void loop() {    // put your main code here, to run    digitalWrite(ESP12E_LED, LOW); </pre>                       | repeatedly:<br>// Turn the Builtin LED on (Note that LOW is the voltage level<br>// but actually the LED is on; this is because<br>// it is actual on the FSP-12-F)                                                                              |         |           |          |
| delay(1000);                                                                                                    | // Wait for a second                                                                                                    |         |           |          |
| <pre>digitalWrite(ESP12E_LED, HIGH); delay(2000); }</pre>                                                               | // Turn the Builtin LED off by making the voltage LOW<br>// Wait for two seconds                                                                                                    |         |           |          |
|                                                                                                    |                                                                                                    |         |           | ~        |
| Uploading                                                                                                    |                                                                                                    |         |           |          |
| Sketch uses 222237 bytes (21%) of pro<br>Global variables use 31580 bytes (38%<br>Uploading 226384 bytes from C:\Users\ | <pre>sgram storage space. Maximum is 1044464 bytes. b) of dynamic memory, leaving 50340 bytes for local variables. Maximum is 81920 byte Paul\AppData\Local\Temp\arduino_build_996904/Blink.ino.bin to flash at 0x00000000 [ 36% ] [ 72% ]</pre> | :5.     |           |          |
| 14                                                                                                    | NodeMCU 1.0 (ESP-12E Module), 80 MHz, 115200, 4M                                                                                                    | (3M SPI | FFS) on ( | оме      |

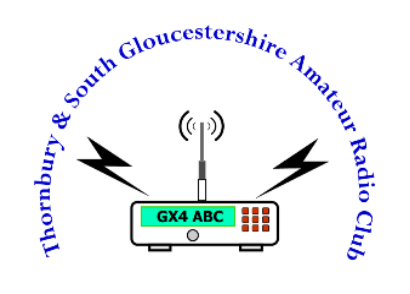

### Connecting an LED

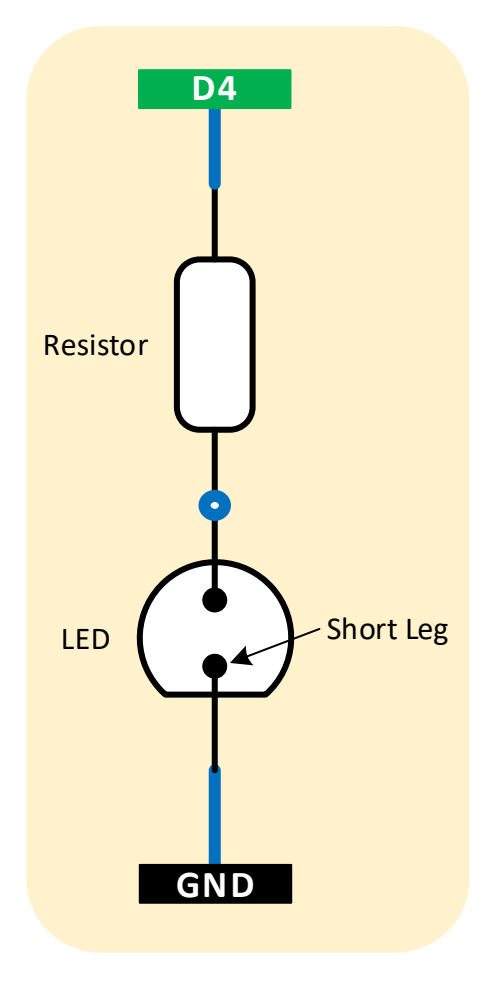

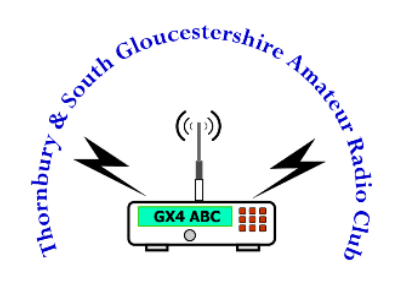

# Modify

20/02/2018

## Modify 1/3

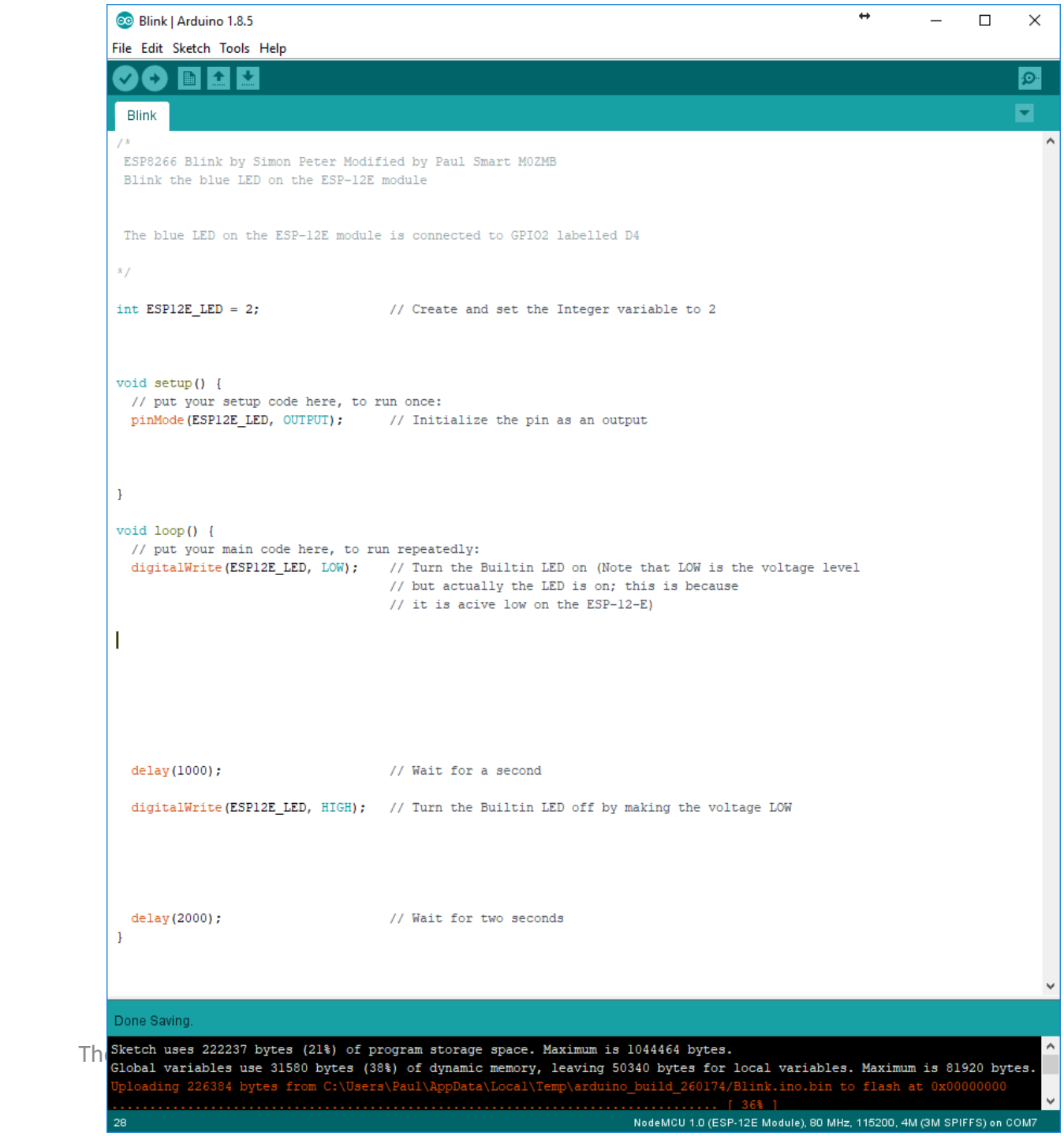

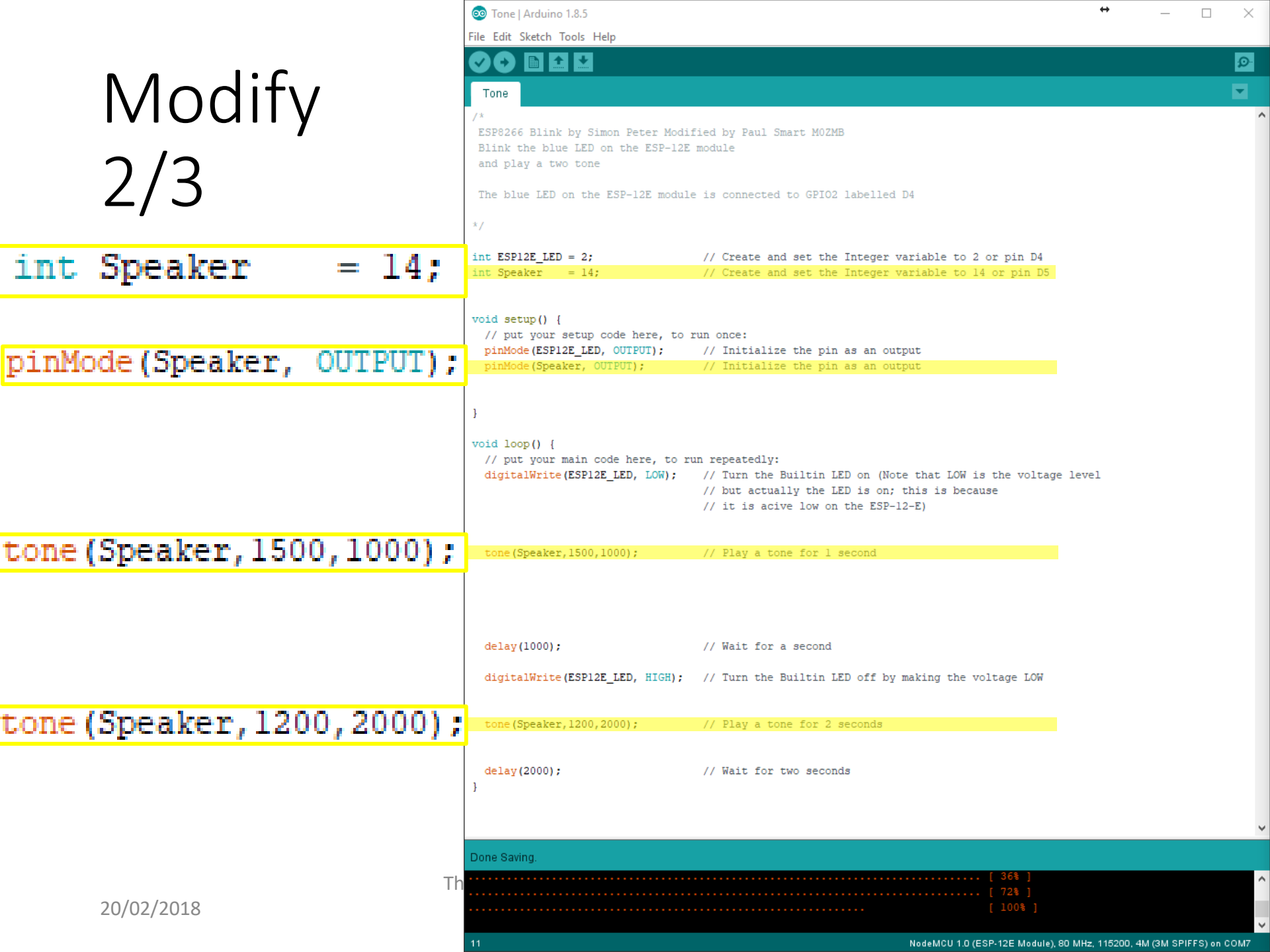

### Connecting a Speaker

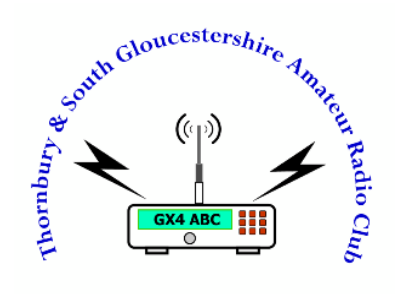

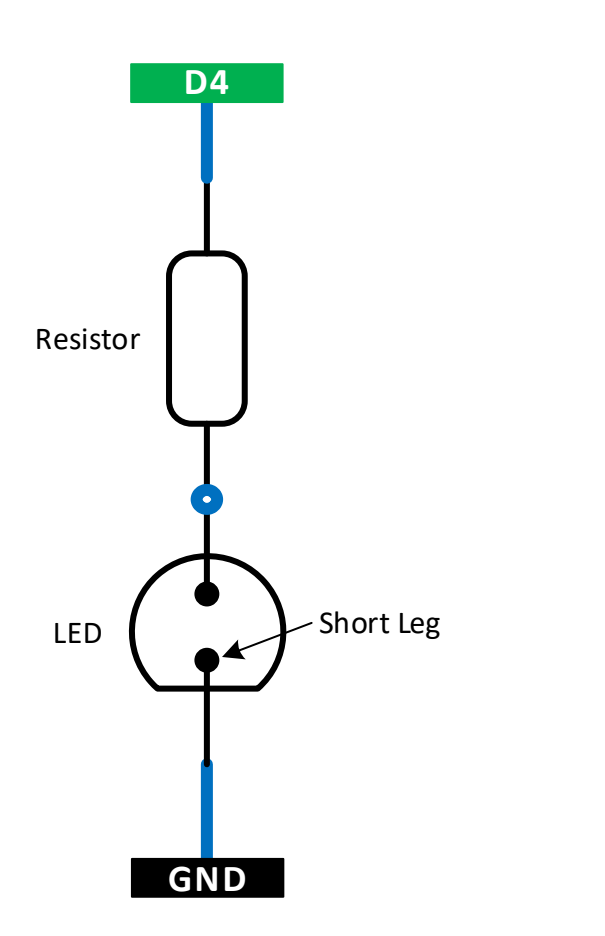

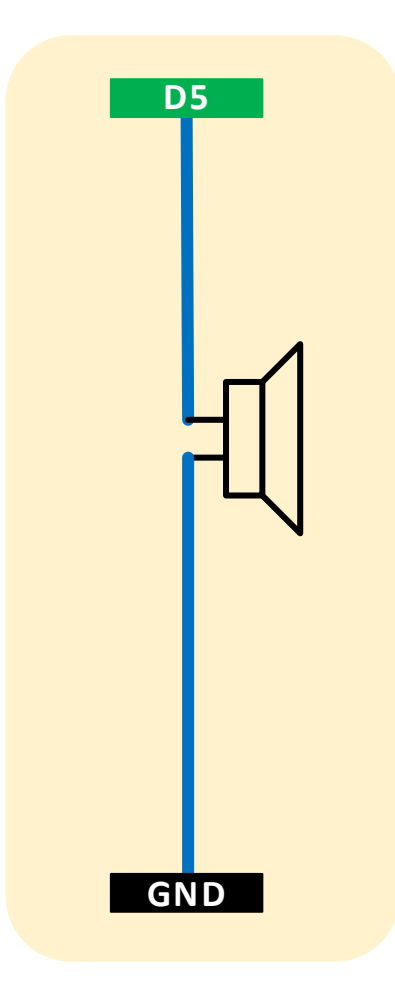

|                                  | 🥺 Switch   Arduino 1.8.5                                                    |                                                                                                    | ↔ – □ ×                                    |
|----------------------------------|-----------------------------------------------------------------------------|----------------------------------------------------------------------------------------------------|--------------------------------------------|
|                                  | File Edit Sketch Tools Help                                                 |                                                                                                    |                                            |
|                                  |                                                                             |                                                                                                    | ₽                                          |
| Modify                           | Switch                                                                      |                                                                                                    |                                            |
| IVIUUITY                         | /*                                                                          |                                                                                                    |                                            |
|                                  | ESP8266 Blink by Simon Peter Modif                                          | fied by Paul Smart MOZMB                                                                                                |                                            |
| <b>ン / ン</b>                     | and play a two tone controlled by                                           | a switch.                                                                                                    |                                            |
| 5/5                              | The blue LED on the ESP-12E modul(                                          | e is connected to GPIO2 labelled D4                                                                                     |                                            |
| - / -                            | +/                                                                          |                                                                                                    |                                            |
|                                  | */                                                                          |                                                                                                    |                                            |
|                                  | <pre>int ESP12E_LED = 2;<br/>int Speaker = 14;</pre>                        | <pre>// Create and set the Integer variable to 2 or pin D4 // Create and set the Integer variable to 14 or pin D5</pre> |                                            |
| int Switch = 16;                 | int Switch = 16;                                                            | <pre>// Create and set the Integer variable to 16 or pin D0</pre>                                                       | l i i i i i i i i i i i i i i i i i i i    |
|                                  | <pre>void setup() {</pre>                                                   |                                                                                                    |                                            |
|                                  | <pre>// put your setup code here, to p pipMode(ESP12E_LED, OUTPUT);</pre>   | run once:<br>// Initialize the pin as an output                                                                         |                                            |
| ninMade (Switch INDUT)           | pinMode (Speaker, OUTPUT);                                                  | <pre>// Initialize the pin as an output</pre>                                                                           |                                            |
| pinMode(Switch, INPOI);          | <pre>pinMode(Switch, INPUT);</pre>                                          | <pre>// Initialise the pin as an input</pre>                                                                            |                                            |
|                                  | }                                                                           |                                                                                                    |                                            |
|                                  | <pre>void loop() {</pre>                                                    |                                                                                                    |                                            |
|                                  | <pre>// put your main code here, to ru digitalWrite(ESP12E_LED, LOW);</pre> | un repeatedly:<br>// Turn the Builtin LED on (Note that LOW is the volta                                                | ge level                                   |
|                                  |                                                                             | <pre>// but actually the LED is on; this is because // it is acive low on the ESP-12-E)</pre>                           |                                            |
| if(digitalRead(Switch) == HIGH){ |                                                                             |                                                                                                    |                                            |
|                                  | <pre>tone(Speaker, 1500, 1000);</pre>                                       | <pre>// If the switch is not pushed play the tone // Play a tone for 1 second</pre>                                     |                                            |
| }                                | }<br>else {                                                                 |                                                                                                    |                                            |
| else {                           | noTone(Speaker);                                                            | // Turn all tones off                                                                                                   |                                            |
| noTone(Speaker);                 | ,                                                                           |                                                                                                    |                                            |
| 1                                | delay(1000);                                                                | // Wait for a second                                                                                                    |                                            |
| 1                                | <pre>digitalWrite(ESP12E_LED, HIGH);</pre>                                  | // Turn the Builtin LED off by making the voltage $\ensuremath{\texttt{LOW}}$                                           |                                            |
| if(digitalRead(Switch) == HIGH){ | if(digitalRead(Switch) == HIGH){                                            |                                                                                                    |                                            |
| 1                                | tone(Speaker, 1200, 2000);                                                  | <pre>// Play a tone for 2 seconds</pre>                                                                                 |                                            |
| }                                | 1-1                                                                         | // Tale for the second                                                                                                  |                                            |
|                                  | delay(2000);<br>}                                                           | // Walt for two seconds                                                                                                 |                                            |
|                                  |                                                                             |                                                                                                    |                                            |
|                                  | . Done aploading.                                                           | [ 36% ]                                                                                                    |                                            |
| 20/02/2010                       |                                                                             | [ 72% ]                                                                                                    |                                            |
| 20/02/2018                       |                                                                             | [ 100% ]                                                                                                    |                                            |
|                                  | 16                                                                          | NodeMCU 1.0 (ESP-12E Modula                                                                                             | e), 80 MHz, 115200, 4M (3M SPIFFS) on COM7 |

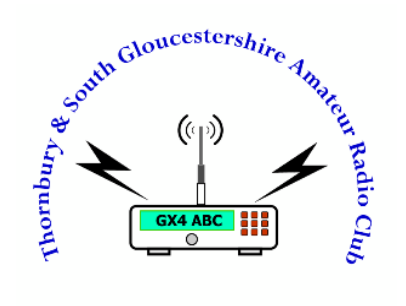

### Connecting a Switch

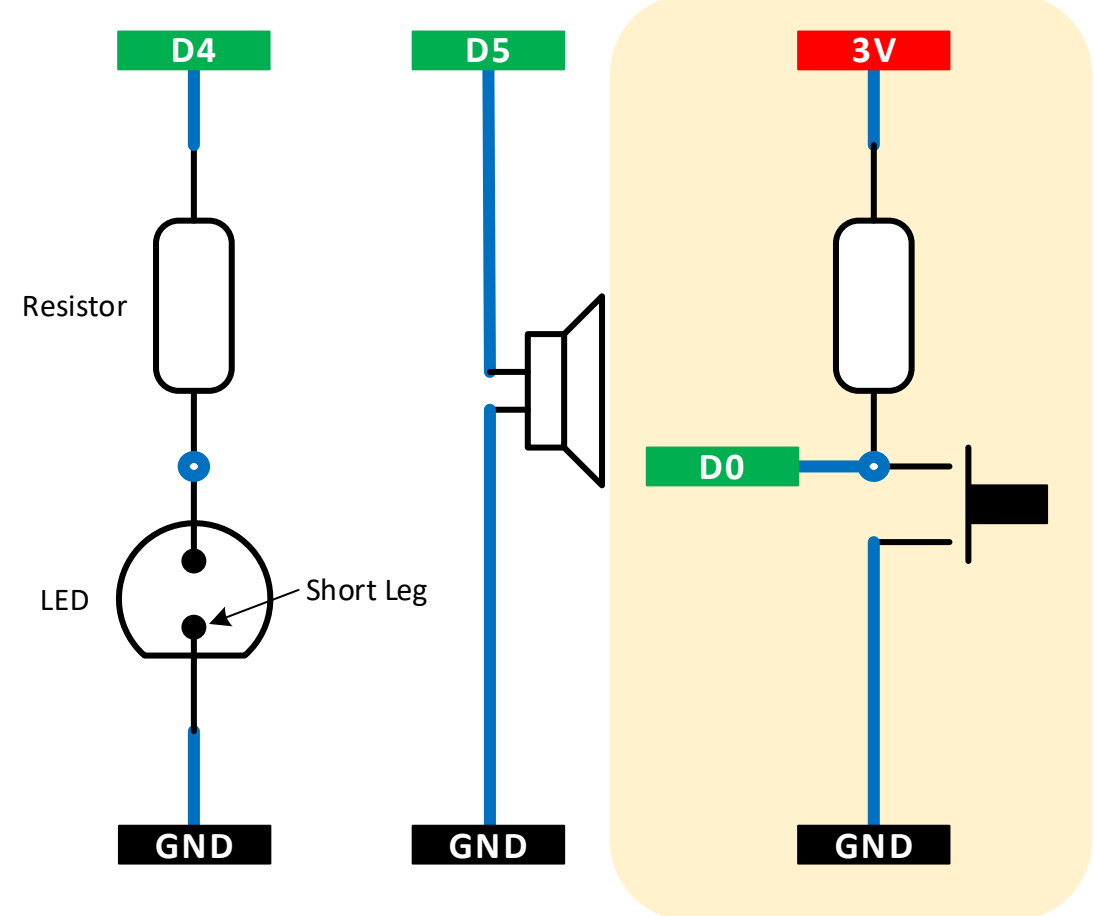

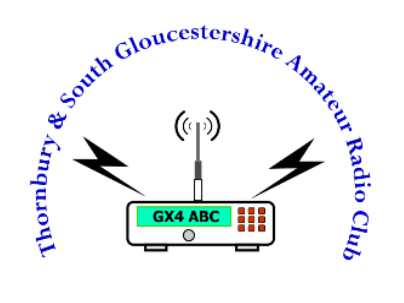

# Adding Libraries

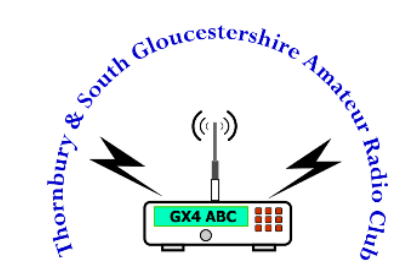

## Adding Libraries 1/3

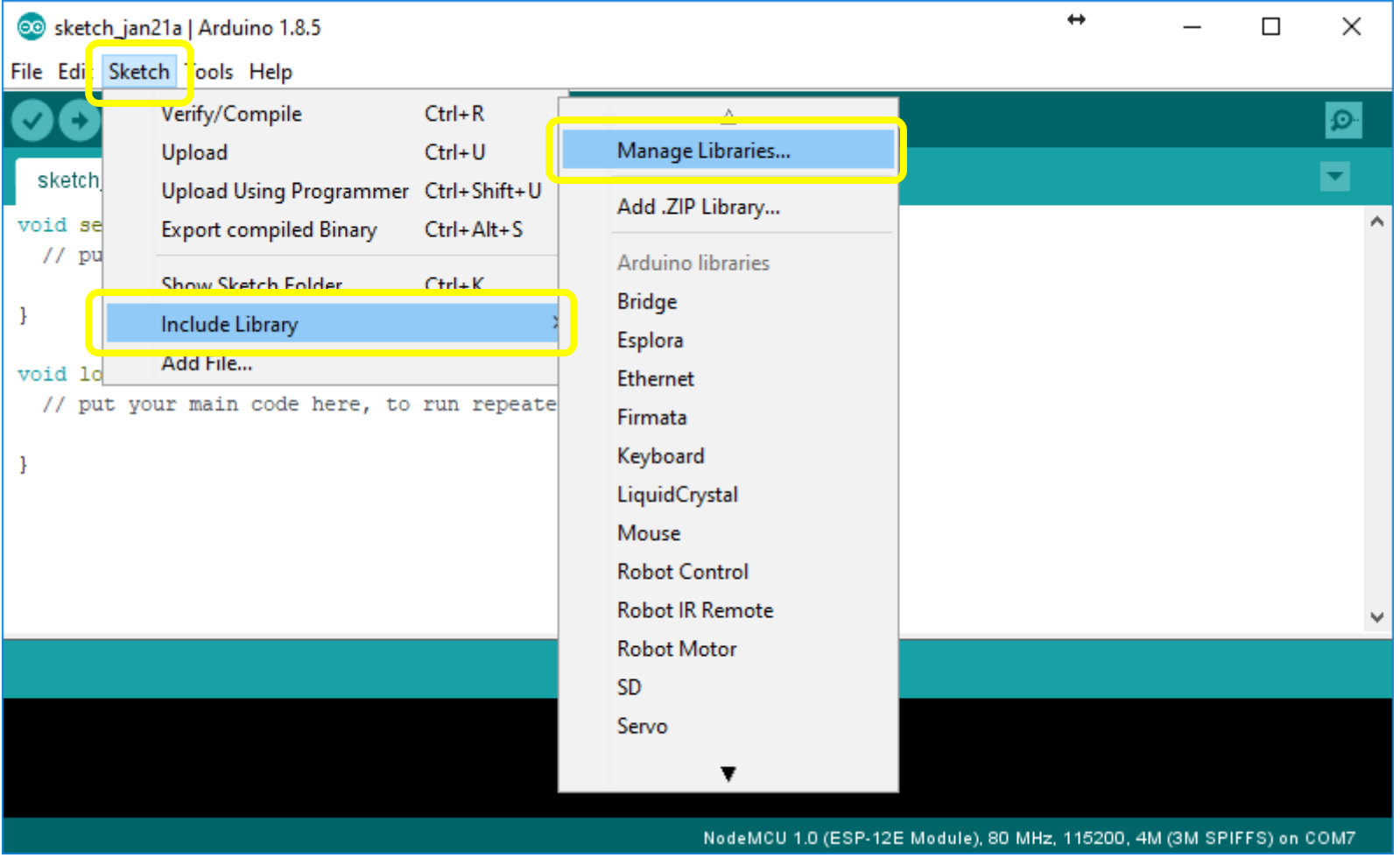

# Adding Libraries 2/3

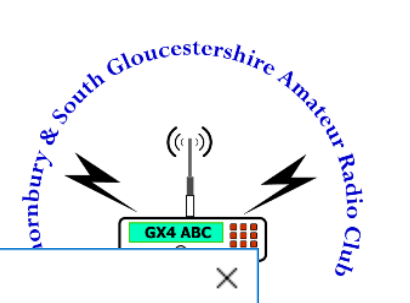

| Library Mai                                                                | nager                                 |                                   |                                                                             |                                   |                                                                                                    |    |
|----------------------------------------------------------------------------|---------------------------------------|-----------------------------------|-----------------------------------------------------------------------------|-----------------------------------|----------------------------------------------------------------------------------------------------|----|
| /pe All                                                                    | ~                                     | Topic                             | All 🗸                                                                       | adafruit gfx                      |                                                                                                    |    |
| Adafruit GF2<br>Adafruit GF2<br>addition to ti<br>More info<br>Select vers | X Library<br>X graphics<br>he display | by <b>Ad</b><br>s core<br>y libra | afruit Version 1.2.3 I<br>library, this is the 'co<br>ry for your hardware. | INSTALLED<br>ore' class that      | all our other graphics libraries derive from. Install this library in                                                      |    |
| dafruit Neo<br>dafruit_GF<br>lore info                                     | oMatrix b<br>X-compa                  | y Ada<br>tible l                  | fruit<br>ibrary for NeoPixel gr                                             | <b>rids</b> Adafruit_G            | FX-compatible library for NeoPixel grids                                                                                   |    |
| oakOLED by<br>In Adafruit<br>Iore info                                     | / Brian Ta<br>GFX drive               | ylor<br>er for                    | the Oak OLED (an SS                                                         | D1306 with no                     | reset line) Install this as the display library for Adafruit_GFX                                                           |    |
| PL_microEP<br>A Hardware<br>he appeara<br><u>fore info</u>                 | D by Rob<br>Library fo<br>nce of na   | ert Po<br>or 1.1<br>tural p       | iser<br><b>" E-Paper display (EP</b><br>paper and is capable                | D) from Plasti<br>of holding text | <b>c Logic for Adafruits GFX Library.</b> The eInk-based display mimics and images indefinitely, even without electricity. |    |
|                                                                            |                                       |                                   |                                                                             |                                   | Clo                                                                                                    | se |

# Adding Libraries 3/3

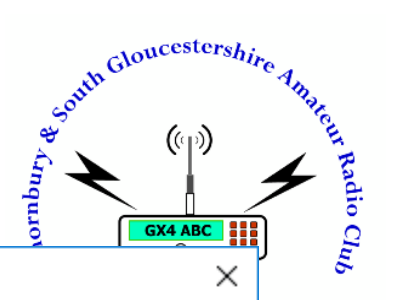

| 🥺 Library Manager                                                                                                    | ×     |
|----------------------------------------------------------------------------------------------------|-------|
| Type All V Topic All adafruit ssd1306                                                                                                    |       |
| Adafruit SSD1306 by Adafruit Version 1.1.2 INSTALLED<br>SSD1306 oled driver library for 'monochrome' 128x64 and 128x32 OLEDs! SSD1306 oled driver library for 'monochrome' 128x64<br>and 128x32 OLEDs!<br>More info<br>Select vers V Install | 4     |
| OakOLED by Brian Taylor<br>An Adafruit GFX driver for the Oak OLED (an SSD1306 with no reset line) Install this as the display library for Adafruit_GFX<br>More info                                                                         |       |
|                                                                                                    | _     |
|                                                                                                    |       |
|                                                                                                    |       |
|                                                                                                    | ~     |
|                                                                                                    | Close |

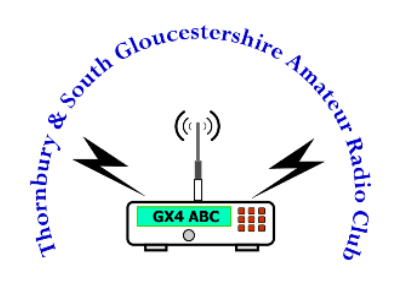

# Running up the WiFi

# South Gloucestershire Amarcur Radio Club

## Running up the WiFi

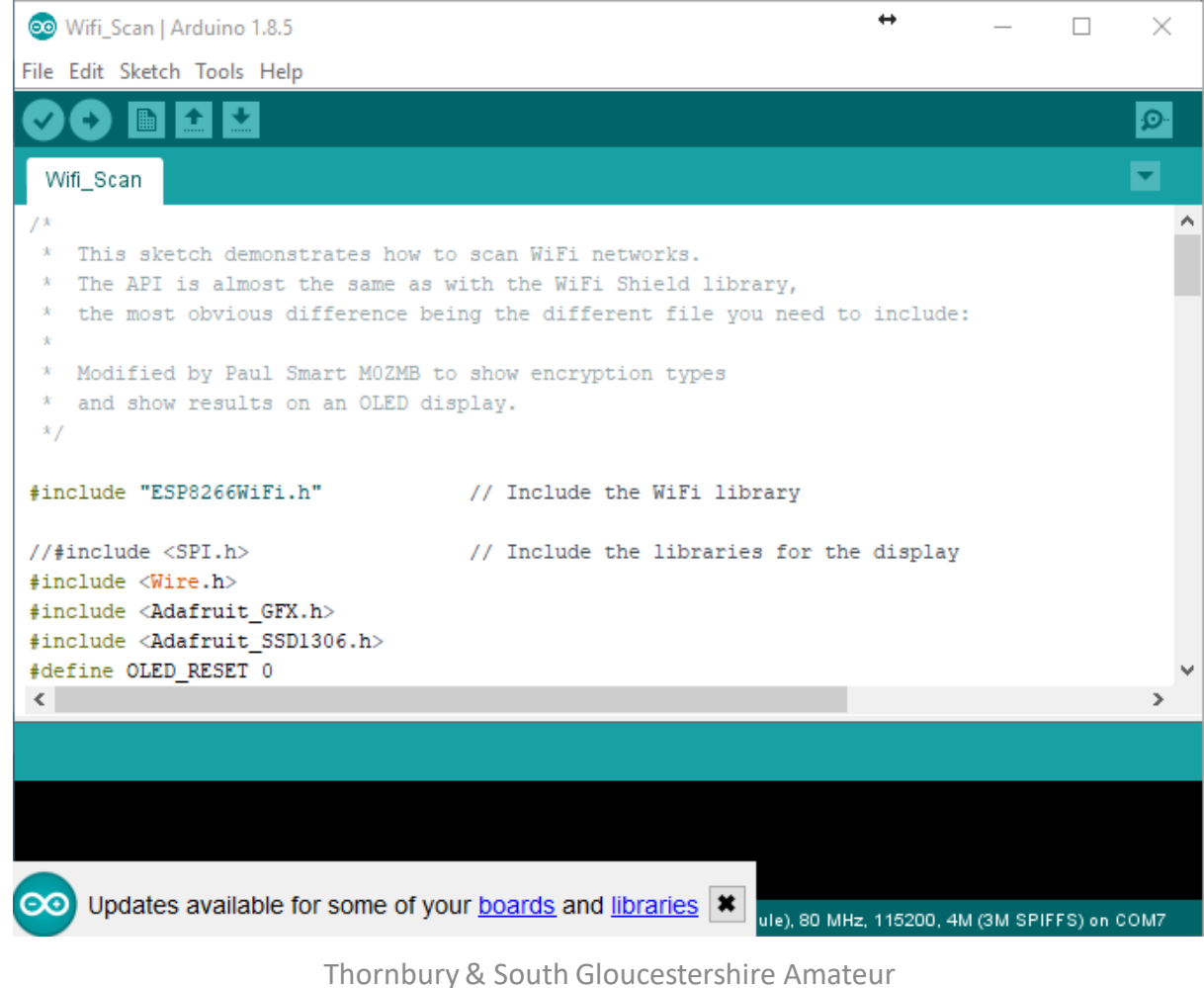

### Running up the WiFi

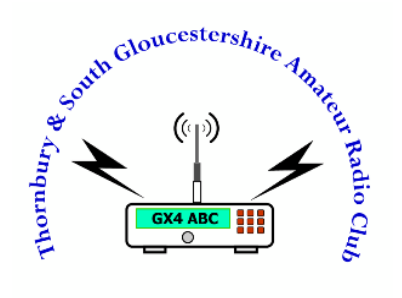

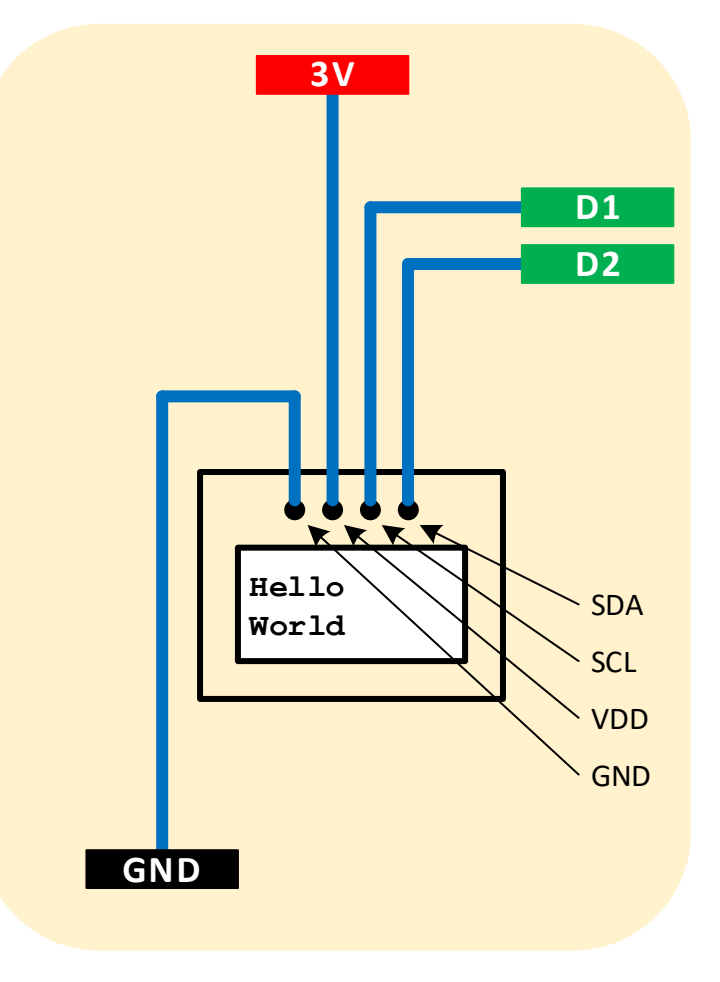

### References & Links

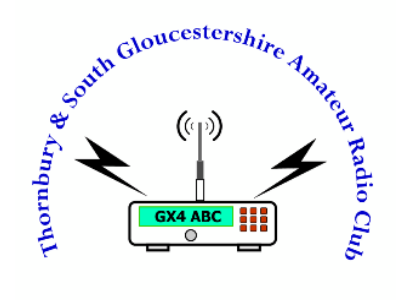

[ARDU] - Arduino : <u>https://www.arduino.cc/</u>

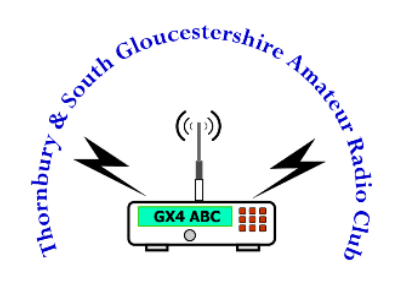

# The End

# Thank you